# 企业名称自主申报平台

### 一、 概述

本平台用于天津市行政区内的企业在线申报名称,申报人可以依据《企业名称自主申报登记规则》、《自主申报企业名称强制纠正程序规定》、《自主申报企业名称近似争议处理程序规定》的规定,在线申报企业名称。

二、 使用说明

2.1 申报新的企业名称

2.1.1 平台登录

| PC 端浏览器登录网址 | <u>http://zzsb.scjg.tj.gov.cn/</u> |
|-------------|------------------------------------|
|             | 通过关注"天津企业登记"公众号或                   |
|             | 微信扫描二维码                            |
| 手机端         |                                    |
|             |                                    |

首次访问平台会弹出"温馨提示"对话框,申报人阅读后,勾选 "我同意",点击"我已阅读";见下图:

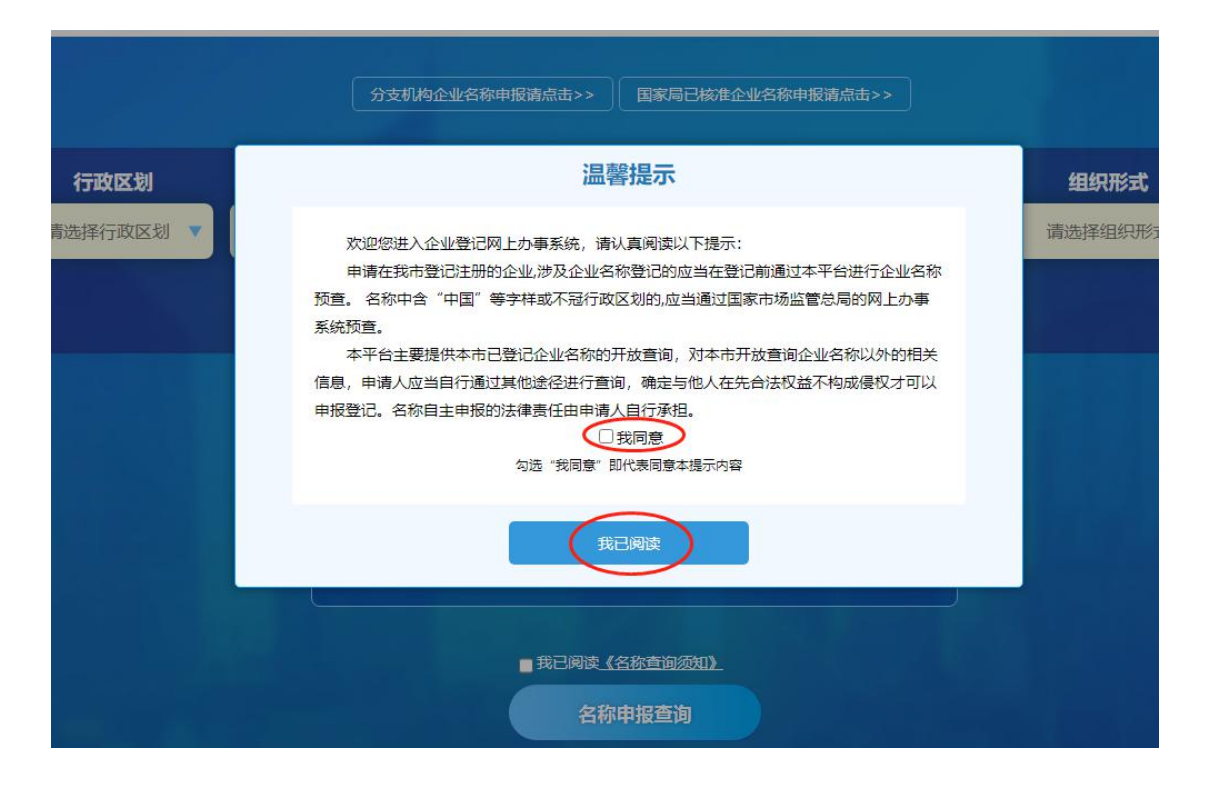

2.1.2 申报企业名称

注意:分支机构企业名称申报以及国家局已核准企业名称申报根据系统提示选择相应入口。

|           | 分支机构企业名利                                   | 如报请点击>> ] 国家局已核准企业名称申报请点击>> ]      |           |
|-----------|--------------------------------------------|------------------------------------|-----------|
| 行政区划      | 字号                                         | 行业                                 | 组织形式      |
| 请选择行政区划 🔻 | 请输入字号                                      | 请输入并选择要从事的行业                       | 请选择组织形式 🔻 |
|           | <ul><li>□ 个转企</li><li>□ 名称行文改制申报</li></ul> | ■ 无行业表述<br>■ 行业或经营范围涉及前置审批【前置审批目录】 |           |

第一步:申报人在"注册/登录"前可直接进行名称查询业务(输入行政区划、字号、行业、组织形式信息后即可查询),也可在页面 右上角先进行"注册/登录",选择后将进入天津市统一认证平台进行 "注册/登录",完成后进入企业名称自主申报平台可继续查询、申报 名称。

### 第二步:选择"行政区划",见下图:

|                        | *注:请点击选择"行政区划":                                 |                                                                                   | 8                                        |                        |  |
|------------------------|-------------------------------------------------|-----------------------------------------------------------------------------------|------------------------------------------|------------------------|--|
| 行政区划 ▼ 请输<br>请选择行政区划 ▼ | 天津<br>和平区<br>南开区<br>东丽区<br>北辰区<br>海河教育园区<br>静海区 | 河东区<br>河北区<br>西 <b>青</b> 区<br>京海新区<br>宁河区<br>宝坻区                                  | 河西区<br>紅桥区<br>津南区<br>自贸试验区<br>武清区<br>蓟州区 | <b>组织形式</b><br>请选择组织形式 |  |
|                        | 天津和平区<br>天津市和平<br>■ 我已呼吸。<br>名称                 | <ul> <li>行政区划</li> <li>天津和平</li> <li>確定</li> <li>各称直询须知)</li> <li>申报查询</li> </ul> | 天津市和平区                                   |                        |  |

- Haina www.hywise.cn -

第三步:输入"字号",平台调用"判定引擎"进行字号禁限用 查非比对,并将比对结果实时反馈给申报人。

如:输入"启航"引擎判定字号正常,点击"我已知晓,确认使用该字号"就可以通过,见下图:

| 天津                                  | → 启航                                                                                                    | 请输入并选择要从事的行业                                                                     | 请选择组织形式 |
|-------------------------------------|----------------------------------------------------------------------------------------------------|----------------------------------------------------------------------------------|---------|
|                                     | 温馨提示                                                                                                    | &述<br>≥营范围涉及前置审批【前置审批目录】                                                         |         |
| (1)<br>王 第<br>二<br>1<br>1<br>1<br>1 | 如用級的文字可能为他人名称的字号,或可能为<br>成提供额务的商标、标识、标记、标志、品牌、<br>次、特征、特点、特性、 网站名称等内容和文字<br>公业名称的部分文字使用,不得构成混淆,引,<br>从、不得构成无论,可能完全,是不是不是一个。<br>和我们发的 <mark>是权或不良影响,自行承担法律</mark> 者( | 他人经营产品<br>品名、名<br>p. 将其用作<br>力项作为您的企业名称)<br>人误解减误<br>M. 因登记读<br>H. 行业+组织形式<br>E. |         |
|                                     | 我已知晓,确认使用该字号                                                                                                    | 聿)行业+组织形式                                                                        |         |

如输入"清河县",引擎判定字号涉及县以上行政区划,所以提示"您输入的字号属于县以上行政区划名称,根据企业名称自主申报登记规则,不得用作字号使用,请更换字号。",见下图:

| 字号                                                                    | 行业                                  | 组织形式                                                                                                    |
|-----------------------------------------------------------------------|-------------------------------------|----------------------------------------------------------------------------------------------------|
| 清河县                                                                   | 请输入并选择要从事的行业                        | 请选择组织形式 🔻                                                                                                    |
| 限用检测结果: <b>包含禁用字词</b>                                                 | <sup>長述</sup><br>空营范围涉及前置审批【前置审批目录】 |                                                                                                    |
| 長"是長以上行政区划名称,根据企业名称自主申报<br>则的禁止规定,不得用作字号。<br>                         | 一项作为您的企业名称)                         |                                                                                                    |
| 定在成上了次但为14%,而且正正14%1上半常设置<br>約禁止规定,不得用作字号。<br>是具以上广政区划名称,根据企业名称自主申报登记 | 具行业+组织形式                            |                                                                                                    |
| <sub>买上规定, 小得用作子兮。</sub><br>业名称自主申报登记规则的禁止性规定,您输入的内<br>敢愿词。           | 津)行业+组织形式                           | )                                                                                                    |
|                                                                       | 字号<br>清河易<br>                       | 字号         行业           清河县         清输入并选择要从事的行业           環期ACW告報         雪输入并选择要从事的行业           観日協迎告集:         包含禁用字词           書:         星泉以上行政区划名称,根据企业名称自主申报登的操止规定,不得用作字号。           星泉以上行政区划名称,根据企业名称自主申报登的操止规定,不得用作字号。         -项作为您的企业名称)           星泉以上行政区划名称,根据企业名称自主申报登记操止规定,不得用作字号。         -项作为您的企业名称)           星泉以上行政区划名称,根据企业名称自主申报登记操正规定,不得用作字号。         -项作为您的企业名称)           建名称自主申报登记规则的禁止性规定,您输入的内 载远属动、须用。         -津) 行业+组织形式 |

第四步:选择"行业用语"

—— i 海智 www.hywise.cn -

利用模糊查询的方式进行选择,如在行业中录入"生物科技", 搜索引擎实时检索行业用语,查询结果自动显示出与其有关的行业类 别,同时可查看某行业的国民经济解释。见下图:

- 4 -

| 告1: X            |                                                                                                    | 分支机构企业各称申报课                                                                                                    | i点击>> 国家局已核准企业名称中极请点击>>                               |                   |             |
|------------------|----------------------------------------------------------------------------------------------------|----------------------------------------------------------------------------------------------------|-------------------------------------------------------|-------------------|-------------|
| 的上方理的通<br>日查看洋语。 | 行政区划                                                                                                    | 字号                                                                                                    | 行业                                                    | 组织形式              |             |
|                  | 天津 ▼                                                                                                    | 启航                                                                                                    | 生物科技                                                  | 请选择组织形式           |             |
|                  |                                                                                                    | ोर्थके<br>■ इस्लिउट्रकेसमस्र<br>(*)केके<br>天                                                                                                    |                                                       |                   |             |
|                  | 生物技术推广                                                                                                    | "服务 (行业代码: 7512)                                                                                                    | 生物科技开发 (行业:生物技术推广服务) ③<br>生物科技 (行业:其他科技推广服务) ④        |                   |             |
|                  | 10.2.5 101.7792108.88/108.7807 102.7792108.88.80 102.7792108.88.80 102.77921788.780 102.77921788.780 102.77921788.780 102.77921788.780 102.779217888 102.77921788 102.7792179 102.7792179 102.7792179 102 | :<br>(加速電站的"生活時的卡, 新工艺, 新产品)<br>(加速電磁)(加速中国)(加速中国)<br>(加速一型)(加速位)(加速中国)<br>(加速一型)(加速位)(加速中国)(加速中<br>(加速中国)(加速用)(加速中)(加速用)<br>(加速中国)(加速用)(加速中)(加速用)<br>(加速中国)(加速用)(加速用)(加速用)<br>(加速中国)(加速用)(加速用)(加速用)(<br>(加速中国)(加速用)(加速用)(<br>(加速中国)(加速用)(加速用)(<br>(加速中国)(加速用)(<br>(加速中国)(加速用)(<br>(加速中国)(<br>(加速中国)(<br>(加速+<br>(<br>(加速+<br>(<br>(<br>(<br>(<br>(<br>(<br>(<br>(<br>(<br>(<br>(<br>(<br>( | 18月後(天田)田田田田<br>19月2 (18月1日)<br>名称中期日期<br>19月 (19月1日) | <b>20時</b> 夏秋季+0) | ±10<br>2.10 |

行业用语选择后,平台会对"字号"+"行业用语"进行名称在 用库**查重比对**。

第五步:选择"组织形式"

在弹出框中先选择"企业类型"再选择"组织形式",点击确定 即可。

| 闌 天津市市场监督管理                               | 委员会企业名称申报平台                                                                                                    |                      | 山印题解查         |
|-------------------------------------------|----------------------------------------------------------------------------------------------------|----------------------|---------------|
| ○ 公式: ○○○○○○○○○○○○○○○○○○○○○○○○○○○○○○○○○○  | *注: 将此师曲选择 '企业考察'' 用品评例应 '明(书): *         「古政区划         大学         ● 含約1528         ● 含約1528         ● 自然         ● 含約1528         ● 自然         ● 自然         ● 自然         ● 自然         ● 自然         ● 自然         ● 自然         ● 自然         ● 自然         ● 自然     < |                      | 3             |
| 2010年10月<br>2011年1月<br>2011年1月<br>2011年1月 | 土力学校、元年本市地画室市委任会 ドホカナド 🌑 海客 (CEP) 大面架販売用限公司 (商店公本号: 海豚由小田田等高社(市中心)                                                                                                    | 。<br>第<br>新行 Windows | 5802 -<br>    |
|                                           |                                                                                                    | 特別 設置 以激活 Windows    | 业名称开放<br>查询 > |

### 2.1.3 选择企业名称模式

申报人完成行政区划、字号、行业、组织形式的录入验证通过后, 平台提示三种企业名称组成模式,见下图:

| ● 天津市市场监督管理委员<br>● 公告: ※<br>市市场监管報防治新冠状                      | 会企业名称申报平 | 台<br>分支机构企业?        | 58+68465>> ( <b>848</b> 8 <b>66</b> 5>) | 100           |                             |
|--------------------------------------------------------------|----------|---------------------|-----------------------------------------|---------------|-----------------------------|
| 病毒肺炎疫情全力推行企<br>业登记全网上办理的通<br>告,点击查看详情。                       | 行政区划     | 字号                  | 行业                                      | 组织形式          |                             |
|                                                              | 天津 ▼     | 启航                  | 生物科技                                    | 合伙企业 (普通合伙) 🔻 |                             |
|                                                              |          | ■ 个转会<br>■ 名称行文改制申报 | ■ 无行业表述<br>■ 行业规经常范围涉及前置审批【前面审批目录】      |               |                             |
|                                                              |          |                     | (*请选择下列—项作为您的企业名称)                      |               |                             |
|                                                              |          | Ø 3                 | 天津启航生物科技合伙企业 (普通合伙)                     |               |                             |
|                                                              |          | lei i               | 航 (天津) 生物科技合伙企业 (普通合伙)                  |               |                             |
|                                                              |          | <u>ia</u>           | 航生物科技 (天津) 合伙企业 (普通合伙)                  |               |                             |
|                                                              |          |                     | ✓ 第已刷成 <u>(名称音词前句)</u> .                |               |                             |
|                                                              |          |                     | 名称申报查询                                  |               | 3                           |
|                                                              |          |                     |                                         |               |                             |
|                                                              |          | D单位:天津市市场监督管理委员会    | 技术支持: ▲ 海智 (天津) 大数据服务有限公司 (商信公众号: 海智者户) | 同職解答社理中心〉     | <u> 並</u> 男音词 >             |
| 名称申报更便捷                                                      |          |                     | ▲ 下载合数的效器 回路 = 网站备案号: 本ICP备14005850     |               | 激活 Windows 长日没有"以激活 Windows |
| TTD zon ti onu co (name)(nenPlatform (nameracistes (noMainfr |          |                     |                                         |               | 查询 >                        |

申报人选择完成后,点击"名称申报查询"。

注:一人股东有限公司、多人股东有限公司、个人独资企业需登录开办一窗通(<u>http://qydj.sc.jg.tj.gov.cn/yctReg/index.html</u>) 做企业名称申报及设立登记业务。

2.1.4 登录注册

提交名称申请后,平台验证申报人是否登录,若未登录则进入天 津市统一认证平台"登录"页面。

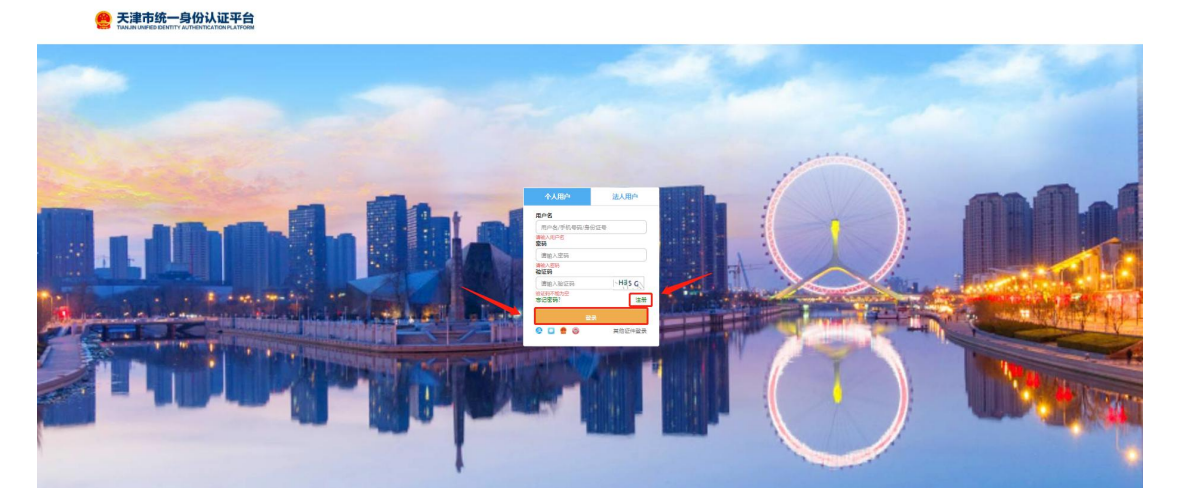

申报人首次登陆平台需进行注册,完善相关信息,点击"注册", 如注册成功将进入企业名称自主申报平台,继续办理业务即可。 ── ▲ 2011 WWW.HYWISE.CN \_\_\_\_\_\_6 \_\_\_\_\_6 \_\_\_\_\_

| 新用户注册<br>本錄号是認算受全國的城市货埠及服务的网上通行证,请确保账<br>注册贷款一: 國公安部人口專權口开始时间限制。 系统注册时间<br>注册贷款二: 政务服务修适步升级以证机制,遵您如实编写个人 | 号的唯一性及资料的准确性<br>为每日800-1800,读时间段外稿形法注册认证:<br>查恩,确保在不能升级过程中业务正常办理。 |      |          |   |
|----------------------------------------------------------------------------------------------------|-------------------------------------------------------------------|------|----------|---|
|                                                                                                    | 基本信息 ②                                                            | 实名认证 | 3 注题成功   |   |
| * 用户账号                                                                                                   | 13662081391<br>用户标号应为学母开品的4-10位学母、数学成下在8086会                      |      |          |   |
| * 登录密码                                                                                                   |                                                                   |      |          |   |
| ▲ 确认密码                                                                                                   | 请输入确认责任                                                           |      |          |   |
| *用户姓名                                                                                                    | 话输入您的真实姓名                                                         |      |          |   |
| ■ 证件类型                                                                                                   | 暴份证                                                               |      | ~        |   |
| *身份证号时                                                                                                   | 请输入您的身份证号码                                                        |      |          |   |
| * 自伤还有效服                                                                                                 | 诸法探导份证有效相开始日期                                                     |      |          |   |
|                                                                                                    | 请选择身份证有效期结束日期                                                     |      | <b>1</b> |   |
|                                                                                                    | ● 5年 ○ 10年 ○ 20年 ○ 长期                                             |      |          |   |
| ■ 爭抓号码                                                                                                   | 请输入您的手机带码                                                         |      |          |   |
| * 验证初                                                                                                    | 请输入图形验证码                                                          |      | ERJZ     |   |
| *短端始证码                                                                                                   | 请输入坦信验证码                                                          |      | REELE    |   |
|                                                                                                    | 我已將後并同意 《天津市统一要份认证平台注册协议                                          | Ø    |          | 1 |
| l                                                                                                    |                                                                   | 注册   |          |   |

注:申报人可通过企业名称自主申报平台页面左侧公告中的"天津市统一认证平台"链接,直接进入认证平台进行注册、登录。

2.1.5 投资人信息、拟注册信息

登录成功后,填写投资人信息并点击"保存",如有多个投资人则继续添加,如下图:

|    |       |                | 您申请的名称    | R: 天津启航生物科技合伙企    | 业 (普通合伙) |     |      |          |
|----|-------|----------------|-----------|-------------------|----------|-----|------|----------|
|    |       |                |           | <b>》</b> 请继续添加投资人 |          |     |      |          |
| 投  | 资人类型: | 请选择投资          | 人类型       |                   |          |     |      | ~        |
| 名称 | (姓名): | 这里输入名称         | 尔         |                   |          |     |      |          |
|    | 证件类型: | 请选择证件教         | 芝型        |                   |          |     |      | ~        |
|    | 证件号码: | 这里输入证件         | 1号码       | 国别地区:             | 中国       |     |      | Ŷ        |
|    |       |                |           | 保存                |          |     |      |          |
|    | 序号    | 名称 (姓名)        | 投资人类型     | 证件类型              | 证件号码     |     | 国别地区 | 操作       |
|    | 1     | 李四             | 中国大陆自然人股东 | 中华人民共和国居民身份证      | 3723     | 942 | 中国   | <b>8</b> |
| -  | 2     | <del>≪</del> = | 中国大陆自然人股东 | 中华人民共和国居民身份证      | 4201     | 014 | 中国   | (7) A    |

如下图:

| 住所所在行政       | 和平区                           |  |
|--------------|-------------------------------|--|
| <u>E</u> 40. | 请正确选择住所所在行政区划,以方便后期全程电子化平台登记。 |  |

投资人阅读承诺书,点击"我同意",完成投资人信息录入操作,见下图:

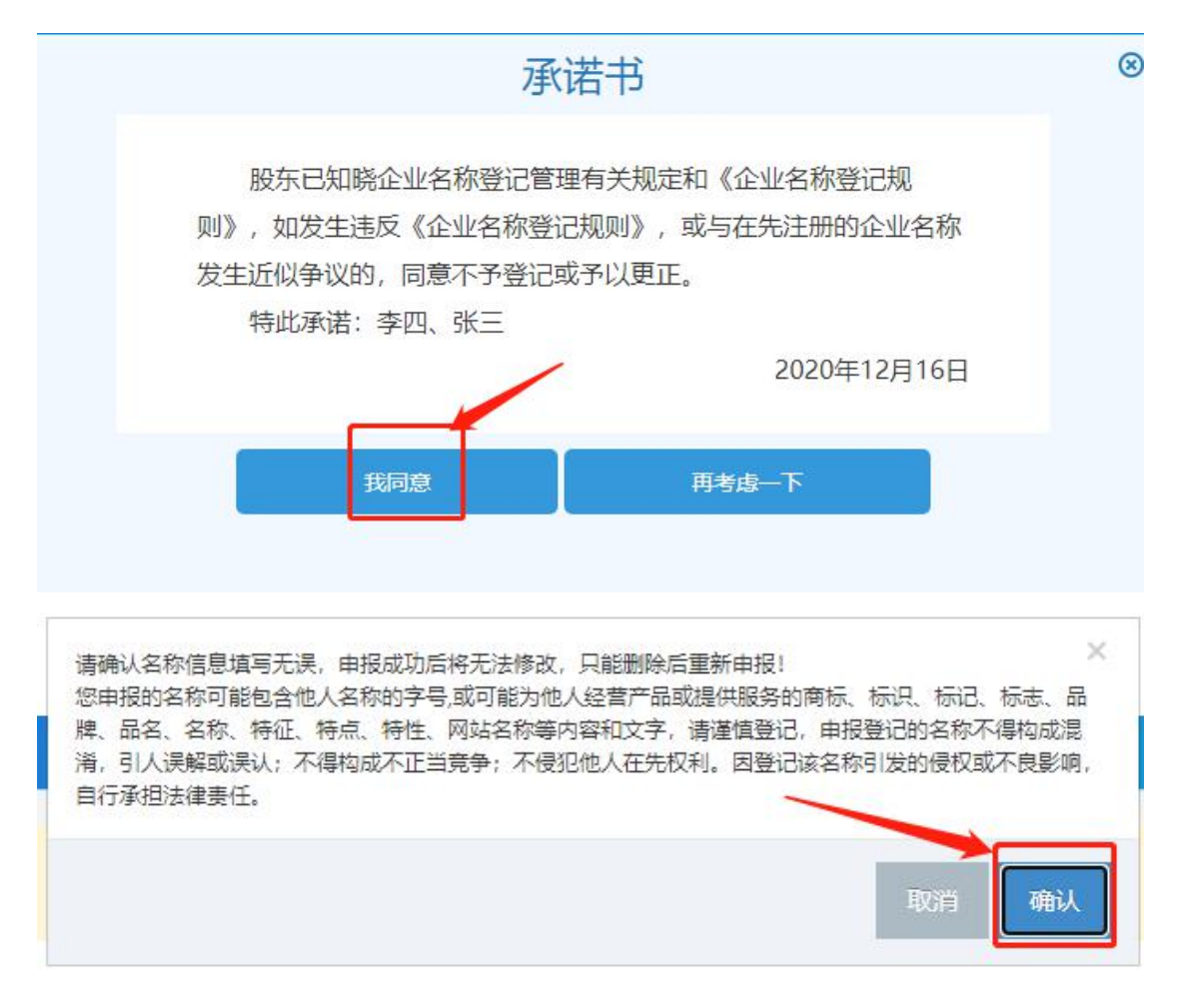

### 2.1.6 打印申报告知书

申报成功后,可打印"企业名称自主申报告知书",见下图:

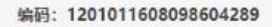

#### 企业名称申报查询告知书

您于2020年12月16日通过天津市网上办事系统已查词通过"天津启航生物科技合伙企业(普通合伙)"的名称,保留期至2021年01月15日,请在保留期内办理注册登记手续,保留期届满前未办理注册登记手续的可申请延长一次保留期。

行业及行业代码 生物技术推广服务 7512

投资人信息

| 证照号码或证件号码        |                                               |
|------------------|-----------------------------------------------|
| 372*********0942 |                                               |
| 420*******6014   |                                               |
|                  | 证照号码或证件号码<br>372*****0942<br>420*********6014 |

在保留期内,企业名称不得用于经营活动、不得转让。

\*\*\*\*\*\*\*\*\*\*\*\*\*\*\*\*\*\*\*\*\*\*\*\*\*\*\*\*\*\*

您申报的名称可能包含他人名称的字号,或可能为他人经营产品或提供服务的商标、标识、标 记、标志、品牌、品名、名称、特征、特点、特性、网站名称等内容和文字,请谨慎登记,申报登 记的名称不得构成混淆,引人误解或误认;不得构成不正当竞争;不侵犯他人在先权利。因登记该 名称引发的侵权或不良影响,自行承担法律责任。

自主名称查询须知 申报企业名称应当遵循诚实信用原则,尊重社会公德,不得侵犯他人的在先权利。申请人对自 主申报的名称承担法律责任。

本平台提供企业名称开放查询和比对服务,提示信息仅供申请人参考。自主申报平台未能提示 的信息,也可能会与他人发生权利冲突,申请人应当谨慎使用,并自行承担风险。

以上内容本人已知晓并同意。

打印告知书 查看我的名称申请

#### 2.2 名称延期

针对已完成申报的企业名称,因注册资金不到位、注册资金需要 增加而延长筹资时间、股东部分变更、经营范围变更或待定、公司住 址出现问题(如办公地点没有及时落实好)等合理原因均可申请延期 一次,为期1个月,期满后不再延长。

2.2.1 进入"我的申报"

登录平台,点击"我的申报",见下图:

- 📔 海智 www.Hywise.cn -

| ● 天津市市场监督管理委员 ● 公告1: × ★ 公告1: × ★ 小市场监管契约投新词状 | 员会企业名称申报平台 | 分支机构企业名称        | 國家員已結束企业名称中國高估由>>                        | /         | ROAR JELES CROMENE                             |
|-----------------------------------------------|------------|-----------------|------------------------------------------|-----------|------------------------------------------------|
| 病毒耕兴疫情全力推行企<br>业登记全网上办理的通<br>音、点击查看详情。        | 行政区划       | 字号              | 行业                                       | 组织形式      |                                                |
|                                               | 请选择行政区划 🔻  | 请输入字号           | 请输入并选择要从事的行业                             | 请选择组织形式 🔻 |                                                |
|                                               |            | 个转金<br>各称行文改制中报 | ■无行业乘送<br>■行业或经营范围涉及弟董审批【前盟审批局录】         |           |                                                |
|                                               |            |                 | 请选择下列一项作为您的企业名称)                         |           |                                                |
|                                               |            |                 |                                          |           |                                                |
|                                               |            |                 |                                          |           |                                                |
|                                               |            |                 |                                          |           |                                                |
|                                               |            |                 | ■ 我已间读《名称直询须知》                           |           |                                                |
|                                               |            |                 | 名称申报查询                                   |           | 3                                              |
|                                               |            |                 |                                          |           | <u>. 11882</u> ,                               |
|                                               |            | 天津市市场监督管理委员会 技术 | 5持: 🕅 海智 (天津) 大数据服务有限公司 (数倍公众号:海智者户问题    | 朝鮮著处理中心)  | 业务咨询 >                                         |
| 微信扫一扫<br>名称申报更便捷                              |            |                 | ▲下報台設約5番) Inter 〒 网站普索号: 坪ICP告14005850号- |           | 滅活 Windows<br>時刻「認識で以間に Windows 企业名称用版<br>章句 > |

进入"我的申报"页面,列表出现申报人曾经申报的名称列表,见下图:

| 天津市市场监督管理委员会企业名称申报平台 |    |                           |            |            |            | 退出系统 💭 常见问题解答 |                |   |
|----------------------|----|---------------------------|------------|------------|------------|---------------|----------------|---|
|                      |    |                           |            |            |            |               |                |   |
|                      |    | <b>欢迎登录</b> ,<br>您申请的名称有: |            |            |            |               | + 添加名称申报       | - |
|                      | 序号 | 企业名称                      | 申报时间       | 保留期限       | 投资人(子公司)信息 | 状态            | 操作             |   |
|                      | 1  | 天津冯海文化有限公司                | 2018-11-21 | 2018-12-11 | 投资人信息      | 申报成功          | 告知书 删除 延期 设立登记 |   |
|                      | 2  | 天津德望保险咨询有限公司              | 2018-10-23 |            | 投资人信息      | 未完成           | 申报》作时改善删除      |   |
|                      | 3  | 天津市和平区德旺文化有限公司            | 2018-09-27 |            | 投资人信息      | 未完成           | 申报修改量额         |   |
|                      | 4  | 天津德望文化有限公司                | 2018-09-17 | 2018-10-07 | 投资人信息      | 已申请设立         | 设立登记           |   |
|                      | 5  | 傳丰(天津)货运代理有限公司            | 2018-07-09 | 2018-07-29 | 投资人信息      | 已申请设立         | 设立登记           |   |
|                      |    |                           | 当前         | 页码1/1页首页。  | 上一页下一页末页   |               |                |   |
|                      |    |                           |            |            |            |               |                |   |

2.2.2 申请延期

选择要延期的名称,点击"延期"按钮,见下图:

\_

| 蘭 天津市市场监       | 督管理 | 理委员会企业名称申          | 报平台        |             |            |       | 我的申报           | 退出系统 💬 常见问题解答 |
|----------------|-----|--------------------|------------|-------------|------------|-------|----------------|---------------|
|                |     | 文迎登录,<br>您申请的名称有:  |            |             |            |       | + 添加名称申报       | _             |
|                | 序号  | 企业名称               | 申报时间       | 保留期限        | 投责人(子公司)信息 | 状态    | 操作             |               |
|                | 1   | 天津冯海文化有限公司         | 2018-11-21 | 2018-12-11  | 投资人信息      | 申报成功  | 告知书 删除 延期 设立登记 |               |
| and the second | 2   | 天津德望保险咨询有限公司       | 2018-10-23 |             | 投资人信息      | 未完成   | 由服修改副除         |               |
|                | 3   | 天津市和平区德旺文化有限公司     | 2018-09-27 |             | 投资人信息      | 未完成   | 申报修改删除         |               |
|                | 4   | 天津德望文化有限公司         | 2018-09-17 | 2018-10-07  | 投资人信息      | 已申请设立 | 设立登记           |               |
|                | 5   | 德丰 ( 天津 ) 货运代理有限公司 | 2018-07-09 | 2018-07-29  | 投资人信息      | 日申请设立 | 设立登记           |               |
|                |     |                    | 当前         | 页码1/1 页 首页, | 上一页 下一页 末页 |       |                |               |
|                |     |                    |            |             |            |       |                |               |

系统弹出延期提示,点击"确认"即完成名称延期,如下图:

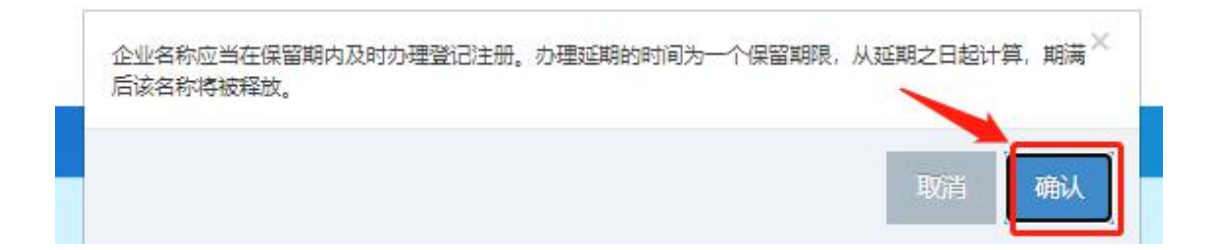

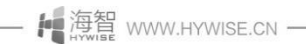

\_

## 企业名称开放查询平台

#### 一、 概述

根据《工商总局关于开放企业名称库有序推进企业名称登记管理 改革的指导意见》[工商企注字〔2016〕203 号]和《天津市市场监管 委关于开放企业名称库工作方案》,为开放我市各类市场主体名称库, 为申请人提供查询比对服务、创建电子数据查询系统。

平台主要体现在三个方面:一是开放式查询。通过非注册方式, 任何组织或个人不经注册即可查询我市开放范围内的任一名称。二是 通过比对服务,可查询全市开放范围内任一相同或近似名称,包括名 称状态。三是申请人通过比对服务可预知任一名称是否可能用来登记 或某些字词是否可以使用。

#### 二、 使用说明

2.1 名称开放查询

根据企业名称登记管理有关规定,名称库开放的范围包括:

- 1、存续市场主体名称;
- 2、变更未满1年的原市场主体名称;
- 3、被撤销设立登记和被吊销市场主体营业执照尚未办理注销登
   记的市场主体名称;
- 4、被撤销或被吊销后办理注销登记未满3年或因其他原因办理 注销登记未满1年的市场主体名称;

- 🍋 海智 www.hywise.cn -

5、已申请但尚未核准的市场主体名称;

6、已核准但尚未登记、仍在有效期内的市场主体名称。

2.1.1 平台登录

| PC 端浏览器登录网址 | http://zzsb.scjg.tj.gov.cn/nameOpenPlatform/nameo |
|-------------|---------------------------------------------------|
|             | pen/goQuery.do                                    |

进入名称申报平台,点击左下角"名称开放查询平台"图标,进入名称开放查询平台,如下图:

| 天津市市场监督管理委员会企业名称由报亚台 |
|----------------------|
| 八岸市市物血自自建交交五正五百小千成十百 |

```
我的申报 退出系统 💬 常见问题解答
```

|             |      |                                                                        | /▲ 我的        | ]名称我做主             |      |                |
|-------------|------|------------------------------------------------------------------------|--------------|--------------------|------|----------------|
|             |      | 分支机构企业                                                                 | 名称申报请点击>>    | 国家局已核准企业名称申报请点击>>  |      |                |
|             | 行政区划 | 字号                                                                     |              | 行业                 | 组织形式 |                |
|             | 天津   | 海智                                                                     |              | 大数据服务              | 有限公司 |                |
|             |      | <ul> <li>●使用自然人股东姓名作为企业当</li> <li>■ 个转企</li> <li>■ 名称行文改制申报</li> </ul> | •号 日天行业表     |                    |      |                |
|             |      |                                                                        | (*请选择下列一     | 项作为您的企业名称)         |      |                |
|             |      |                                                                        | 天津海智大        | 数据服务有限公司           |      |                |
| CIRCHWO     |      |                                                                        | 海智(天津)       | 大数据服务有限公司          |      |                |
|             |      |                                                                        | 海智大数据服       | 务 (天津)有限公司         |      | 业务咨询电话 >       |
| 微信扫一:名称申报更低 | 扫更捷  |                                                                        | ■ 我已阅读<br>提交 | (合称目主电报须如)<br>名称申请 |      | 企业名称开放<br>直询 > |

| 🕞 天津市市场监督管理委员会企业名称开放查询平台                                                                             |                                  |
|----------------------------------------------------------------------------------------------------|----------------------------------|
| 请输入名称字号:  如:"海智"<br>请输入名称行业:  如:"大数据"                                                                |                                  |
| Q 名称开放查询 ④ 名称自助预查                                                                                    |                                  |
|                                                                                                    |                                  |
| 的单位: 天津市市场监督管理委员会 技术支持 ▲ 海智 (天津) 大数据服务有限公司 建议使用chrome 测试器 展示 化 面面 面面 面面 面面 面面 面面 面面 面面 面面 面面 面面 面面 面 | 非市市场主<br>名称席开放<br>昂管理か法<br>(由重看) |

2.1.2 查询企业名称

第一步: 输入要查询企业名称的字号, 如"桂发祥"见下图:

| 💮 天津 | 市市场监督管理委员会企业名称开放查询平台             |
|------|----------------------------------|
| 请知   | 谕入名称字号:  桂发祥<br>谕入名称行业:  如:"大数据" |
|      | Q 名称开放查询<br>④ 名称自助预查             |

点击"名称开放查询",返回字号包含"桂发祥"全部名称,见 下图:

| 💮 天津市市场监督管理委员会企业名称开放查询平台                                                                       |                       |  |  |  |  |
|------------------------------------------------------------------------------------------------|-----------------------|--|--|--|--|
| 请输入名称字号:<br>请输入名称行业:                                                                           | 桂发祥<br>如:"大数据"        |  |  |  |  |
| Q. 名称开放                                                                                        | <b>文</b> 查询           |  |  |  |  |
| <ul> <li>*桂发祥*名称查询结果:(查询结果仅供参考,不作为业务办理依据)为您找到相关结果约13个</li> <li>(企业)(个体工商户)(农民专业合作社)</li> </ul> |                       |  |  |  |  |
| 天津桂发祥十八街麻花食品股份                                                                                 | 有限公司 48 名称变更 在用       |  |  |  |  |
| 天津市西青区桂祥发烟酒商店                                                                                  | 小 个体工商户名称 在用          |  |  |  |  |
| 桂发祥十八街麻花食品(天津);                                                                                | 有限公司 小企业名称 在用         |  |  |  |  |
| 天津桂祥科技发展有限公司                                                                                   | <b>山</b> 企业名称 在用      |  |  |  |  |
| 天津市滨海新区塘沽金玲桂发祥                                                                                 | 十八街麻花专卖店 小 个体工商户名称 在用 |  |  |  |  |

可对查询结果集按类型进行过滤,如点击"个体工商户",则返回所有字号包含为"桂发祥"的个体工商户名称结果集列表,见下图:

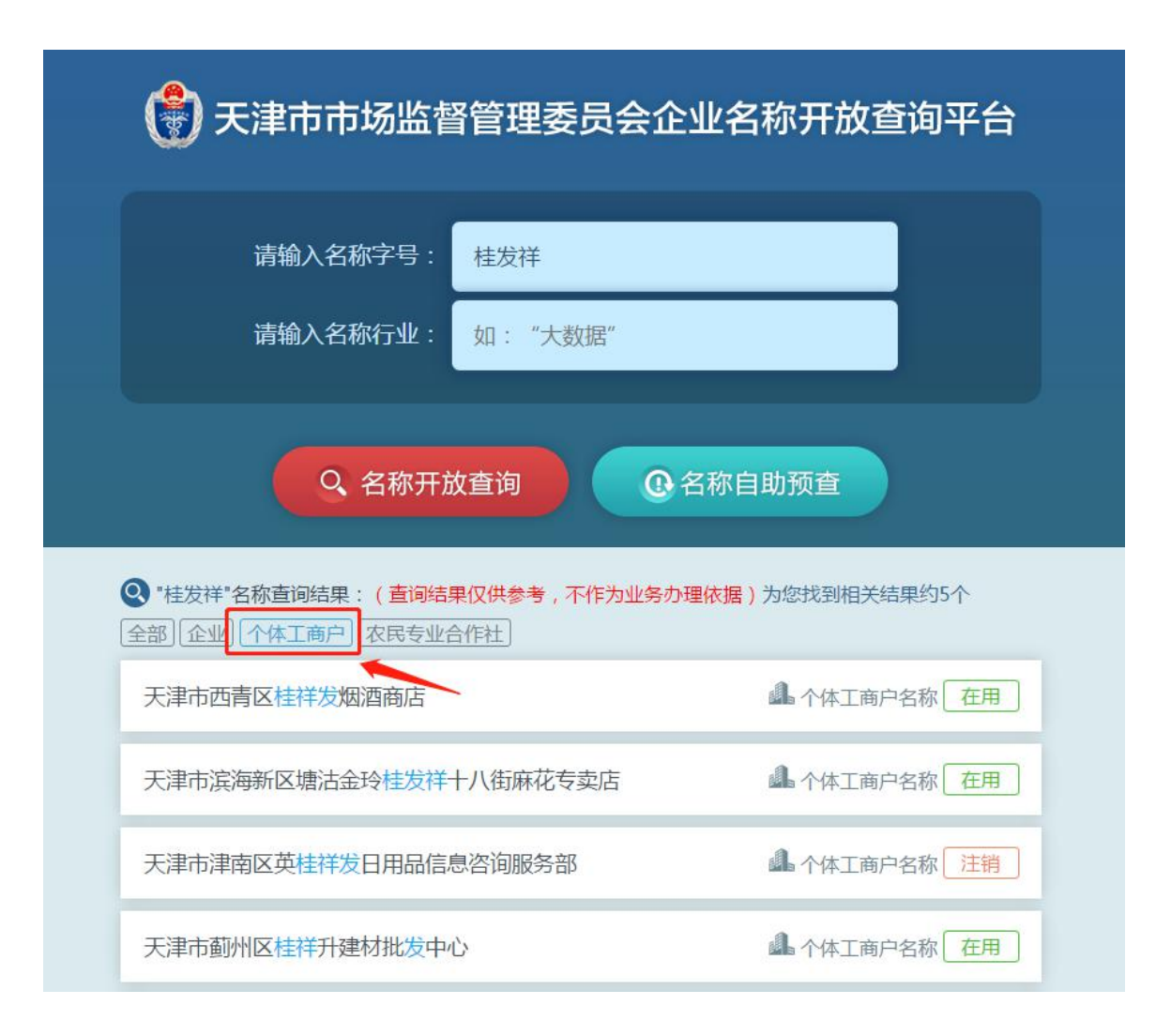

第二步:针对某行业进行查询。

如针对"食品"行业的字号包含"桂发祥"的企业查询,可以在 "请输入名称字号"中输入"桂发祥","请输入名称行业"中输入"食 品",此时利用模糊查询的方式进行选择,查询结果自动显示出与其 有关的行业类别,同时可查看某行业的国民经济解释。见下图:

|                                                                                                    | 💮 天津市市场监督            | 管理委员会                          | 全业名称开放                                                                           | 查询平台    |  |
|----------------------------------------------------------------------------------------------------|----------------------|--------------------------------|----------------------------------------------------------------------------------|---------|--|
|                                                                                                    | 请输入名称字号:             | 桂发祥                            |                                                                                  |         |  |
|                                                                                                    | 请输入名称行业:             | 食品                             |                                                                                  |         |  |
| 健康咨                                                                                                    | <b>询</b> (行业代码:7244) | 食品科技咨询<br>保健食品信息咨询<br>保健食品咨询服务 | 关闭<br>(行业:科技中介服务) ⑦<br>(行业:健康咨询) ⑨<br>(行业:社会经济咨询)                                |         |  |
| <ul> <li>釋义:无</li> <li>包括下列健康咨询活动:</li> <li>○心理咨询服务;</li> <li>○营养健康咨询服务;</li> <li>● 医疗、医药咨询服务。</li> </ul> |                      | 特殊食品产业园<br>食品检测<br>生鲜食品加工      | <ul> <li>(行业:其他组织管理服 )</li> <li>务)</li> <li>(行业:质检技术服务) (行业:合物磨制) (○)</li> </ul> | 果约4个    |  |
|                                                                                                    | 天津桂发祥十八街麻花食品股份有      | 食品                             | (行业: 貫他食品零售) ()<br>(行业: 食品、 饮料及                                                  | ▼ 变更 在用 |  |

行业用语选择后,见下图:

| 于于市市场监督     于     于     市市场监督     日     市     市 | 督管理委员      | 员会企业名称开放重 | <b>查询平台</b> |
|----------------------------------------------------------------------------------------------------|------------|-----------|-------------|
| 请输入名称字号:                                                                                                    | 桂发祥        |           |             |
| 请输入名称行业 :                                                                                                    | 食品         |           |             |
| Q 名称开放                                                                                                    | <b>枚查询</b> | ④ 名称自助预查  |             |

点击"名称开放查询",返回字号包含"桂发祥"且行业用语为 "食品"的全部名称,见下图:

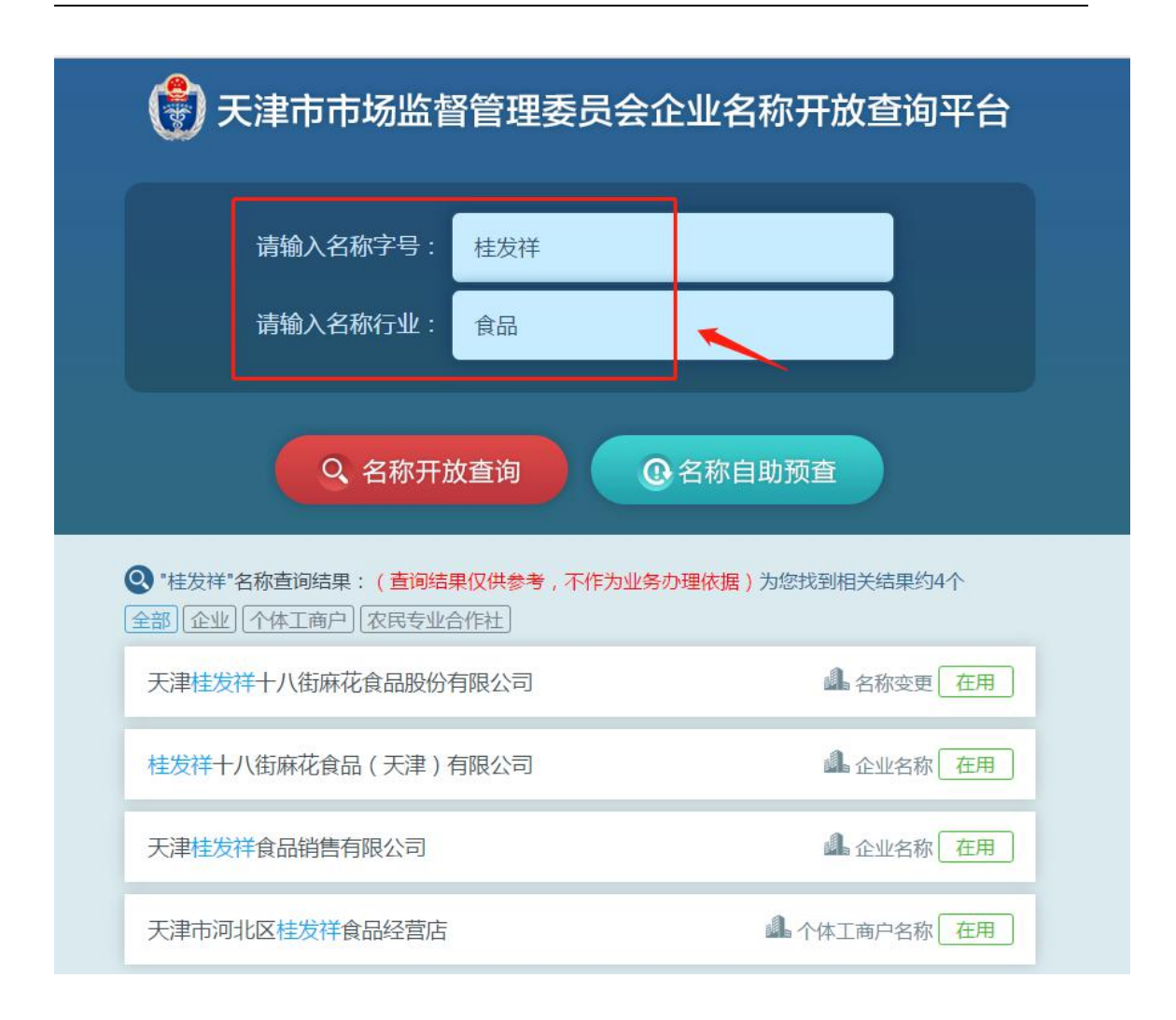

### 2.2 名称核准预查

为提高名称登记预核准效率,平台提供了大数据比对引擎,为需要进行名称预先核准的查询人进行明示指引,申请人可以通过该系统 对拟用名称进行查询比对。

2.2.1 查非

输入字号"清河县",选择行业用语"城市建设",见下图:

| 💮 天津市市场监督            | <b>督管理委员会企业名称开放查询平台</b> |
|----------------------|-------------------------|
| 请输入名称字号:<br>请输入名称行业: | 清河县<br>城市建设             |
| Q 名称开放               | <b>文查询</b> ④ 名称自助预查     |

点击"名称核准预查"后,经"名称智能引擎"大数据禁限用比 对分析,提示"您输入的'清河县城市建设'为不适宜名称,包含县 以上行政区划",见下图:

| 天津市市场监督管理委员会企业名称开放查询平台<br>请输入名称字号:<br>清输入名称行业:<br>城市建设 |  |  |  |  |
|--------------------------------------------------------|--|--|--|--|
| 请输入名称字号: 清河县<br>请输入名称行业: 城市建设                          |  |  |  |  |
| 请输入名称字号: 清河县<br>请输入名称行业: 城市建设                          |  |  |  |  |
| 请输入名称字号: 清河县<br>请输入名称行业: 城市建设                          |  |  |  |  |
| 请输入名称行业: 城市建设                                          |  |  |  |  |
| · · · · · · · · · · · · · · · · · · ·                  |  |  |  |  |
|                                                        |  |  |  |  |
|                                                        |  |  |  |  |
|                                                        |  |  |  |  |
| Q 名称开放查询 Q 名称自助预查                                      |  |  |  |  |
|                                                        |  |  |  |  |
|                                                        |  |  |  |  |
|                                                        |  |  |  |  |
| "清河县"是县以上行政区划名称,根据企业名称自主申报登记                           |  |  |  |  |
| 规则的禁止规定,不得用作字号。                                        |  |  |  |  |
| "清河"是县以上行政区划名称,根据企业名称自主申报登记规                           |  |  |  |  |
| 则的禁止规定,不得用作字号。                                         |  |  |  |  |
| "县"是县以上行政区划名称,根据企业名称自主申报登记规则                           |  |  |  |  |
| 的禁止规定,不得用作字号。                                          |  |  |  |  |
| 经名称智能引擎大数据禁限用比对分析:                                     |  |  |  |  |
| "清河"为他人企业名称字号或简称 将其登记为你企业名称的                           |  |  |  |  |
| 字号使田 应当有投资关系 武者得到授权武许可 不得误导众                           |  |  |  |  |
|                                                        |  |  |  |  |
| 从现1910块洲。凶受汉以迫以只吃反古凹归来,日11年但。                          |  |  |  |  |

2.2.2 查重

输入字号"启航",选择行业用语"电子技术",见下图:

| 🛞 天津市市场监督                 | <b>督管理委员会企业名称开放查询平台</b> |
|---------------------------|-------------------------|
| 请输入名称字号:                  | 启航                      |
| 请输入名称行业:                  | 电子技术                    |
| Q 名称开放                    | <b>牧查询</b>              |
| —— F 海智 www.hywise.cn ——— | 20                      |

点击"名称自助预查"后,经"名称智能引擎"大数据禁限用比 对分析,提示"该名称近似清单。见下图:

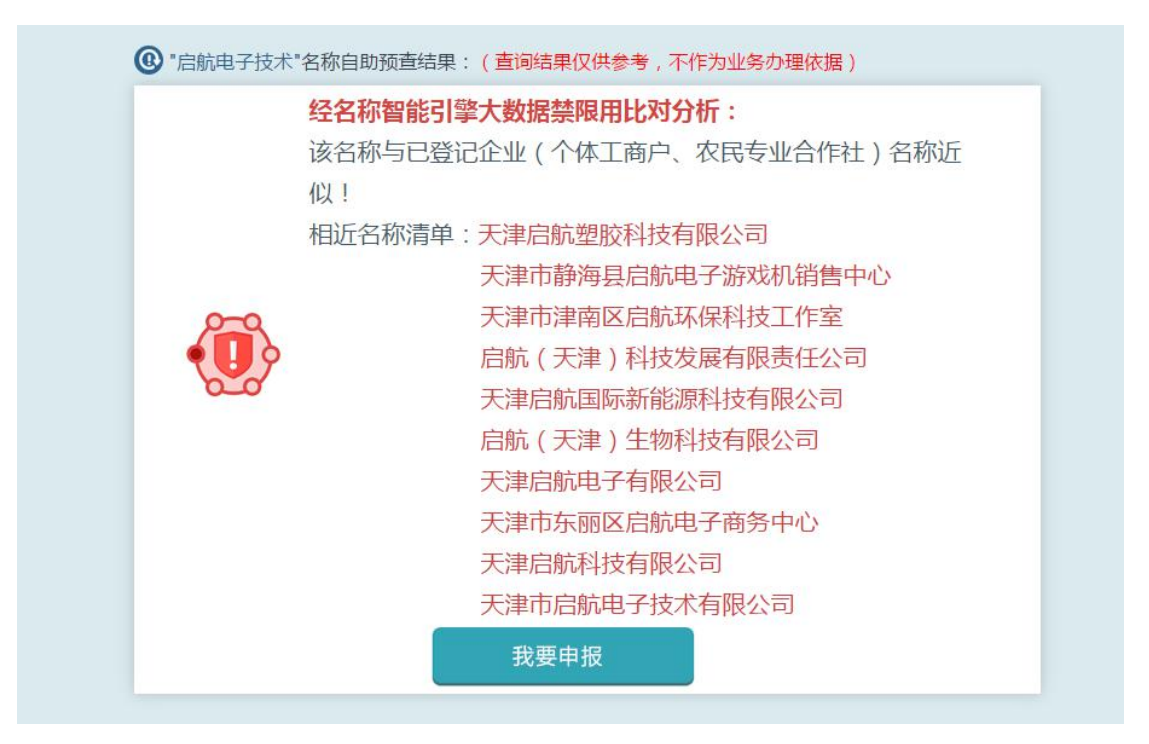

### 2.3 名称申请

名称自助预查的查询人通过名称自助预查功能,平台对拟用名称 进行查询比对可以通过的,可通过本平台直接进行名称申请,完成企 业名称开放查询平台与网上企业名称申报平台的无缝衔接。

2.3.1 名称预查

如字号为"德旺",行业用语选择"保健食品咨询服务",点击"名称自助预查"后,经"名称智能引擎"大数据禁限用比对分析,提示 "该名称可以尝试通过登记机关预核准",如下图:

| 💮 天津市市场监督管理委员会企业名称开放查询平台                                                              |          |  |  |  |  |  |
|---------------------------------------------------------------------------------------|----------|--|--|--|--|--|
| 请输入名称字号:                                                                              | 德望       |  |  |  |  |  |
| 请输入名称行业:                                                                              | 保健食品咨询服务 |  |  |  |  |  |
| Q 名称开放查询 @ 名称自助预查                                                                     |          |  |  |  |  |  |
| ⑧ "德望保健食品咨询服务"名称自助预查结果:(查询结果仅供参考,不作为业务办理依据)                                           |          |  |  |  |  |  |
| <ul> <li>恭喜您!经名称智能引擎大数据禁限用比对分析:</li> <li>"德望保健食品咨询服务"符合天津市企业名称登记规则,可以进行申报。</li> </ul> |          |  |  |  |  |  |
|                                                                                       | 我要申报     |  |  |  |  |  |

2.3.2 名称申报

点击"我要申报",进入"名称申报"平台,"字号"与"行业用 语"自动带入,见下图:

| 蘭 天津市                         | 市场监督管理 | 注册 型录                                                                   | ○常见问题解答                                         |      |                |
|-------------------------------|--------|-------------------------------------------------------------------------|-------------------------------------------------|------|----------------|
|                               |        | 分支机构企业名称中                                                               | A 我的名称我做主<br><sup>國務局已納進企业名称中級調点击&gt;&gt;</sup> |      |                |
|                               | 行政区划   | 字号                                                                      | 行业                                              | 组织形式 |                |
|                               | 天津 🔻   | 德望                                                                      | 保健食品咨询服务                                        | 有限公司 |                |
|                               |        | <ul> <li>■使用自然人股东姓名作为企业字号</li> <li>■ 个特企</li> <li>■ 名称行文政制申报</li> </ul> | ■ 无行业率进                                         |      |                |
|                               |        |                                                                         | 请选择下列一项作为您的企业名称)                                |      |                |
|                               |        |                                                                         | 天津德望保健食品咨询服务                                    |      |                |
|                               |        |                                                                         | <b>薨望(天津)保健食品咨询服务</b>                           |      |                |
|                               | 8      |                                                                         | <b>德望保健食品咨询服务(天津)</b>                           |      |                |
| □ GK49322<br>微信扫—扫<br>名称申报更便捷 |        |                                                                         | ■我已阅读《名称自主申报须知》                                 |      | 业务资则电话 >       |
|                               |        |                                                                         | 提交名称申请                                          |      | 企业名称开放<br>查询 > |

后续操作与名称自主申报流程相同。

\_